## **Quickload Saver**

## **General Function Checklist**

- 1. Download and unzip the following folder: test genomes.zip
- Download and anzip the following foldar: leaf genomes.zip
   The folder "test genomes" should contain the following files:

   a. E\_unicornis\_Jul\_2043.bed.gz.tbi
- b. E\_unicornis\_Jul\_2043.bed.gz.
  b. E\_unicornis\_Jul\_2043.bed.gz.
  c. E\_unicornis\_Jul\_2043.2bit
  d. T\_rex\_Jun\_1993.2bit
  3. Start IGB 9.1.8 or later.

- Select the Plug-ins tab.
   Click Launch App Manager.
- 6. Select Manage Repositories...
- 7. Click Add...
  - a. Name: Quickload Saver Repo
    - b. URL: https://bitbucket.org/lorainelab/quickload-saver/downloads/
- 8. Click Submit.
   9. Click Done.

|       | Add Plugin Repository                                       |
|-------|-------------------------------------------------------------|
|       |                                                             |
| Name: | Quickload Saver Repo                                        |
|       |                                                             |
| URL:  | https://bitbucket.org/lorainelab/guickload-saver/downloads/ |
|       |                                                             |
|       | Choose local folder                                         |
|       |                                                             |
|       | Cancel Submit                                               |
|       |                                                             |

|     |                  |         | F                  | references     |                     |            |         |      |
|-----|------------------|---------|--------------------|----------------|---------------------|------------|---------|------|
| T   | Other Options    | Toolbar | Data Sources       | Tracks         | Track Defaults      | App Repos  | itories | Cach |
| lug | gin Repositories |         |                    |                |                     |            |         |      |
|     | Name             |         |                    | U              | RL                  |            | Ena     | bled |
| 2   | App Store        | e       | https:             | //apps.biovi   | z.org/obr/releases/ |            |         | 2    |
| 2   | BioViz           |         | ł                  | nttps://bioviz | .org/igbserver      |            |         | 4    |
| 2   | Quickload Save   | r Repo  | https://bitbucket. | org/lorainela  | b/quickload-saver/c | lownloads/ |         |      |
| _   |                  |         |                    |                |                     |            |         |      |
|     |                  |         |                    |                |                     |            |         |      |
| +   |                  |         |                    |                |                     |            |         |      |
|     |                  |         |                    |                |                     |            |         |      |
|     |                  |         |                    |                |                     |            |         |      |
| _   |                  |         |                    |                |                     |            |         |      |
|     |                  |         |                    |                |                     |            |         |      |
| _   |                  |         |                    |                |                     |            |         |      |
|     |                  |         |                    |                |                     |            |         |      |
| _   |                  |         |                    |                |                     |            |         |      |
|     |                  |         |                    |                |                     |            |         |      |
|     |                  |         |                    |                |                     |            |         |      |
|     |                  |         |                    |                |                     |            |         |      |
|     |                  |         |                    |                |                     |            |         |      |
|     |                  |         |                    | Ad             | ld Edit             | Remove     | e) [    | Done |

- Checkpoint:
- ✓ mac
- linux
- windows
- In the Plug-ins tab, click Launch App Manager.
   Select the Quickload Saver app.
   Click Install.

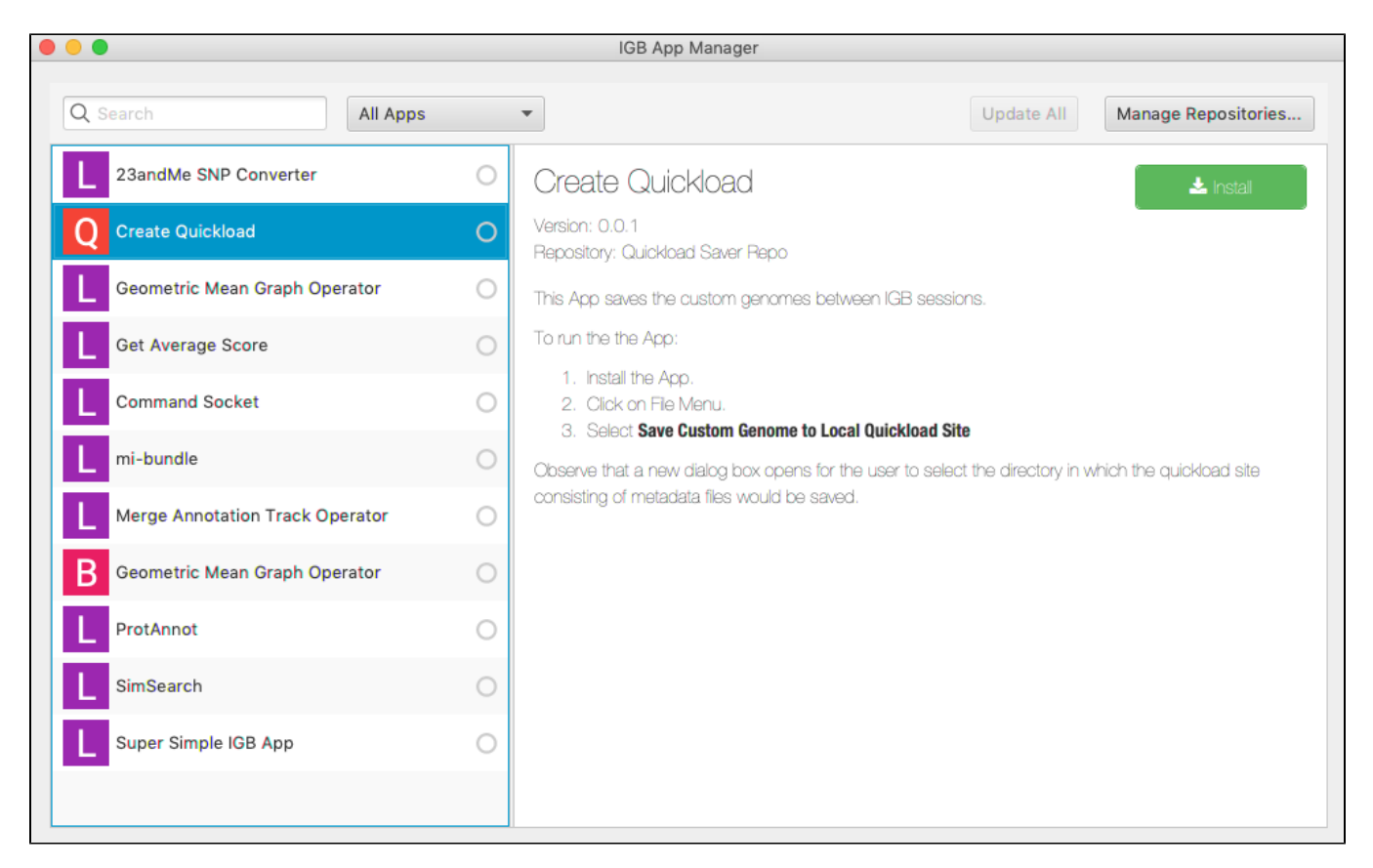

- · Checkpoint:
- ~ mac
- linux
- windows
- 1. Close the IGB App Manager window.
- 2. Select File > Open Genome from File...
  - a. Reference Sequence: Click Choose File... and select E\_unicornis\_Jul\_2043.2bit
  - b. Genus: Equus
  - c. Species: unicornis
  - d. Variety: (leave blank)
  - e. Genome release date: July 2043
- 3. Click OK.
- Select File > Open File...
   Select E\_unicornis\_Jul\_2043.bed.gz
- 6. Click Open.
- 7. In the Data Access tab at the bottom of IGB,
  - a. Change the Load Mode to Genome for E\_unicornis\_Jul\_2043.bed.gz
  - b. Change the color of the foreground (FG) to red.

| ChrXVI (E_unicornis_Jui_2043) - Integrated Genome Browser 9.1.8                                                                        |                                                                                                    |            |                                                                                                    |                |
|----------------------------------------------------------------------------------------------------|----------------------------------------------------------------------------------------------------|------------|----------------------------------------------------------------------------------------------------|----------------|
| 🛿 💆 🖬 🔅 🚳 🌗 🌩 🚦 💽 📰 💭 🕋 Selection Info: Click the ma                                                                                   | p below to                                                                                                    | select ani | notations                                                                                                    | 0              |
|                                                                                                    |                                                                                                    |            |                                                                                                    |                |
| 🔍 chrXVI:0-948,066 💦 🦓 🖃 🗸 🗸 🖓 🔍 🖉 Load Data                                                                                           | ence                                                                                                    | Species    |                                                                                                    |                |
|                                                                                                    |                                                                                                    | Equus u    | nico ᅌ                                                                                                    |                |
|                                                                                                    |                                                                                                    | C          |                                                                                                    |                |
| Luciornis_                                                                                                    |                                                                                                    | Genome v   | ersion                                                                                                    |                |
| gz (+)                                                                                                    |                                                                                                    | E_unico    | nis 💟                                                                                                    |                |
|                                                                                                    |                                                                                                    | (17) Seq   | Length                                                                                                    | >              |
|                                                                                                    |                                                                                                    | chrXVI     | notations                                                                                                    |                |
| 0 200,000 400,000 500,000 800,000                                                                                                    |                                                                                                    | chrlll     | 316620                                                                                                    | Bo             |
| Coordinates                                                                                                    | Selection Info: Click the map below to select annotations         Image: Selection Info: Click the map below to select annotations         Image: Selection Info: Click the map below to select annotations         Image: Selection Info: Click the map below to select annotations         Image: Selection Info: Click the map below to select annotations         Image: Selection Info: Click the map below to select annotations         Image: Selection Info: Click the map below to select annotations         Image: Selection Info: Click the map below to select annotations         Image: Selection Info: Click the map below to select annotations         Image: Selection Info: Click the map below to select annotations         Image: Selection Info: Click the map below to select annotations         Image: Selection Info: Click the map below to select annotations         Image: Selection Info: Click the map below to select annotations         Image: Selection Info: Click the map below to select annotations         Image: Selection Info: Selection Info: Selec |            |                                                                                                    |                |
|                                                                                                    |                                                                                                    | chrX       | 745751                                                                                                    | lark           |
|                                                                                                    |                                                                                                    | chrXIV     | 784333                                                                                                    | S              |
| E unicornis                                                                                                    |                                                                                                    | chrV       | 576874                                                                                                    |                |
| Jul_2043.bed.                                                                                                    |                                                                                                    | chrll      | 813184                                                                                                    |                |
| gz (-)                                                                                                    | -                                                                                                    | chrXIII    | 924431                                                                                                    | ent            |
| 534 521                                                                                                    | _                                                                                                    | chrM       | 85779                                                                                                    | <mark>ନ</mark> |
|                                                                                                    |                                                                                                    | chrVIII    | 562643                                                                                                    | log            |
| T .                                                                                                    |                                                                                                    | chrXV      | 1091291                                                                                                    | ne             |
| Data Access     Annotation     Graph     Advanced Search     Selection     Info     Sliced View     Log     External View     Plug-ins |                                                                                                    | chrl       | 230218                                                                                                    |                |
|                                                                                                    | _                                                                                                    | chrXll     | 1078177                                                                                                    | Res            |
| Available Data – Configure Data Management Table                                                                                       |                                                                                                    | chrVII     | 1090940                                                                                                    | tric           |
| FG BG +/- Load Mode Track Name                                                                                                    | -                                                                                                    | chrlX      | 439888                                                                                                    | tio            |
| V E_unicornis Jul 2043.2bit                                                                                                    | ×                                                                                                    | chrXI      | 666816                                                                                                    | S u            |
| ✓ E_unicornis_Jul_2043.bed.gz                                                                                                    | _                                                                                                    | chrlV      | 1531933                                                                                                    | tes            |
|                                                                                                    | _       _                                                                                                    | genome     |                                                                                                    |                |
|                                                                                                    | _                                                                                                    |            |                                                                                                    |                |
|                                                                                                    | _                                                                                                    |            |                                                                                                    |                |
|                                                                                                    | _                                                                                                    |            |                                                                                                    |                |
|                                                                                                    |                                                                                                    |            | nnotations  unico  Uersion ornis   Version ornis  Uersion ornis  Uersion |                |
|                                                                                                    |                                                                                                    |            |                                                                                                    |                |
|                                                                                                    |                                                                                                    |            |                                                                                                    |                |
|                                                                                                    | 1                                                                                                    | 317N       | 1 of 3641M                                                                                                    |                |

- Checkpoint:
- ~ mac
- linux
- windows
- 1. Select File > Save Custom Genome to Local Quickload Site
- 2. Select your desktop as the destination and unicorn as the name.
- 3. Click Save.
- 4. Select File > Open Genome from File ...
  - a. Reference Sequence: Click Choose File... and select the T\_rex\_Jun\_1993.2bit
  - b. Genus: Tyrannosaurus
    - c. Species: rex
  - d. Variety: (leave blank)
  - e. Genome release date: June 1993
- 5. Click OK.
- 6. Select File > Open URL...
- 7. Enter URL: http://igbquickload.org/quickload/S\_cerevisiae\_Apr\_2011/S\_cerevisiae\_Apr\_2011\_ncbiRefSeq.bed.gz
- 8. Click OK.

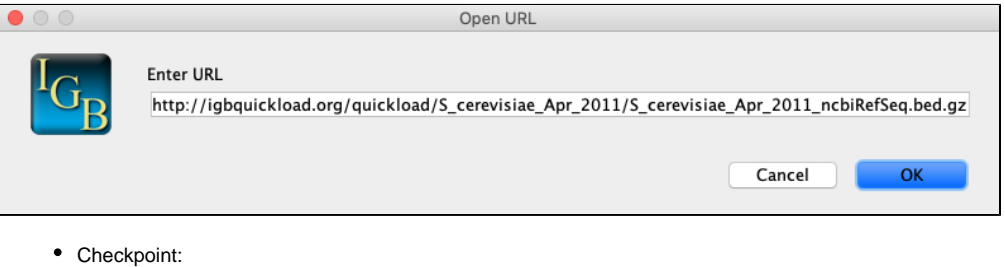

- mac
- linux
- windows

In the Data Access tab at the bottom of IGB:

- Change the Load Mode to Genome for S\_cerevisiae\_Apr\_2011\_ncbiRefSeq.bed.gz
- Change the color of the foreground (FG) to green.

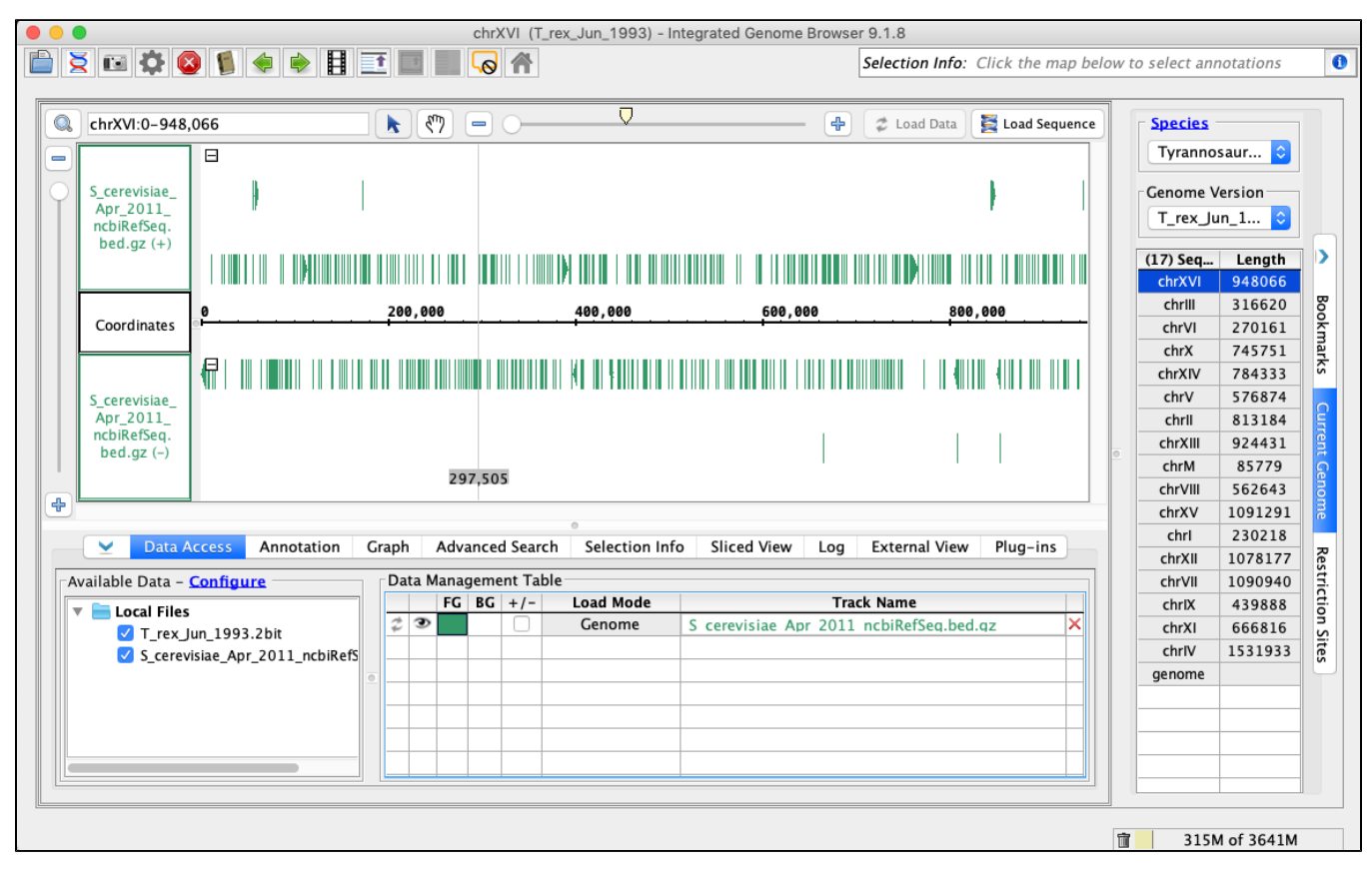

- · Checkpoint:
- ~ mac
- linux
- windows
- 1. Select File > Save Custom Genome to Local Quickload Site.
- Select your desktop as the destination and rex as the name. 2.
- 3. Select File > Preferences...
- 4. In the Preferences window select the Other Options tab.
- 5. Click Reset Preference to Defaults and then click Yes. IGB will close.
- 6. Start IGB.
- 7. Select File > Preferences.
- 8. Select the Data Sources tab.
- 9. Click Add...
  - a. Name: unicorn b. Type: Quickload
- c. Click Choose local folder 10. Select the unicorn folder on your desktop and click Open.
- 11. Click Submit

|                                              | Add Data Source                                                                     |
|----------------------------------------------|-------------------------------------------------------------------------------------|
|                                              |                                                                                     |
| Name:                                        | unicorn                                                                             |
| Type:                                        | Quickload                                                                           |
|                                              |                                                                                     |
| URL:                                         | file:/Users/lorainelab/Desktop/unicorn/                                             |
|                                              | Choose local folder                                                                 |
|                                              | Cancel Submit                                                                       |
|                                              |                                                                                     |
| <ul> <li>Check</li> </ul>                    | kpoint:                                                                             |
| ✓ mac                                        |                                                                                     |
|                                              |                                                                                     |
|                                              | UWS                                                                                 |
|                                              |                                                                                     |
| 1. Click                                     | Add<br>a. Name: rex                                                                 |
| 2. Click                                     | b. Type: Quickload<br>Choose local folder.                                          |
| <ol> <li>Selection</li> <li>Click</li> </ol> | ct the <b>rex</b> folder on your desktop and click <b>Open</b> .<br><b>Submit</b> . |
|                                              | Add Data Source                                                                     |
| •••                                          |                                                                                     |
| Name                                         | rev                                                                                 |
| Name.                                        |                                                                                     |
| Type:                                        | Quickload                                                                           |
| URL:                                         | file:/Users/lorainelab/Desktop/rex/                                                 |
|                                              | Choose local folder                                                                 |
|                                              | Cancel Submit                                                                       |
|                                              |                                                                                     |

| Name                      | Type                                                                                                    |                                                                                                    |                                                                                                    | UR                                                                                                    | L                                                                                                    |                                                                                                    | Enabled                                                                                                    | Im                                                                                                    |
|---------------------------|----------------------------------------------------------------------------------------------------|----------------------------------------------------------------------------------------------------|----------------------------------------------------------------------------------------------------|----------------------------------------------------------------------------------------------------|----------------------------------------------------------------------------------------------------|----------------------------------------------------------------------------------------------------|----------------------------------------------------------------------------------------------------|----------------------------------------------------------------------------------------------------|
| unicorn                   | Quickload                                                                                                    |                                                                                                    | file:/Use                                                                                                    | rs/lorainelat                                                                                                    | /Desktop/unicorr                                                                                                    | 1/                                                                                                    | <b>_</b>                                                                                                    | 0                                                                                                    |
| rex                       | Quickload                                                                                                    |                                                                                                    | file:/U                                                                                                    | ers/lorainel                                                                                                    | ab/Desktop/rex/                                                                                                    |                                                                                                    |                                                                                                    | 0                                                                                                    |
| RNA-Seq                   | Quickload                                                                                                    |                                                                                                    | http://lorain                                                                                                    | elab-quickle                                                                                                    | ad.scidas.org/rna                                                                                                    | aseq/                                                                                                    | $\checkmark$                                                                                                    | 0                                                                                                    |
| ChIP-Seq                  | Quickload                                                                                                    |                                                                                                    | http://loraine                                                                                                    | alab-quicklo                                                                                                    | ad.scidas.org/chi                                                                                                    | pseq/                                                                                                    | $\checkmark$                                                                                                    | 0                                                                                                    |
| Bio-Analytic Resource     | Quickload                                                                                                    |                                                                                                    | http://lora                                                                                                    | inelab-quicl                                                                                                    | load.scidas.org/b                                                                                                    | oar/                                                                                                    |                                                                                                    | 0                                                                                                    |
| DNA-Seq                   | Quickload                                                                                                    |                                                                                                    | http://lorain                                                                                                    | elab-quicklo                                                                                                    | ad.scidas.org/dn                                                                                                    | aseq/                                                                                                    |                                                                                                    | 0                                                                                                    |
| GIAB                      | Quickload                                                                                                    | https:/                                                                                                    | /bitbucket.org/                                                                                                    | nfreese/qui                                                                                                    | ckload-genome-ii                                                                                                    | n-a-bottle/ra                                                                                                    |                                                                                                    | 0                                                                                                    |
| IGB Quickload             | Quickload                                                                                                    |                                                                                                    | http://loraine                                                                                                    | ab-quickloa                                                                                                    | d.scidas.org/quid                                                                                                    | kload/                                                                                                    | $\checkmark$                                                                                                    | 0                                                                                                    |
| Blueberry                 | Quickload                                                                                                    |                                                                                                    | http://loraine                                                                                                    | ab-quickloa                                                                                                    | d.scidas.org/blue                                                                                                    | berry/                                                                                                    |                                                                                                    | 0                                                                                                    |
| SoySeq                    | Quickload                                                                                                    |                                                                                                    | http://lorain                                                                                                    | elab-quickle                                                                                                    | ad.scidas.org/so                                                                                                    | yseq/                                                                                                    | $\checkmark$                                                                                                    | 0                                                                                                    |
| UCSC                      | DAS                                                                                                    |                                                                                                    | http://gei                                                                                                    | nome.cse.uc                                                                                                    | sc.edu/cgi–bin/da                                                                                                    | as/                                                                                                    | $\checkmark$                                                                                                    | 0                                                                                                    |
| Synonyms<br>Synonyms File |                                                                                                    |                                                                                                    | Add.                                                                                                    | . Ed                                                                                                    | it Enter                                                                                                    | Password                                                                                                    | Auto Load D<br>Remove                                                                                                    | ata                                                                                                    |
|                           |                                                                                                    |                                                                                                    |                                                                                                    |                                                                                                    |                                                                                                    |                                                                                                    |                                                                                                    |                                                                                                    |
|                           | Name<br>unicorn<br>rex<br>RNA-Seq<br>ChIP-Seq<br>Bio-Analytic Resource<br>DNA-Seq<br>GIAB<br>IGB Quickload<br>Blueberry<br>SoySeq<br>UCSC | NameTypeunicornQuickloadrexQuickloadRNA-SeqQuickloadChIP-SeqQuickloadBio-Analytic ResourceQuickloadDNA-SeqQuickloadGIABQuickloadIGB QuickloadQuickloadBlueberryQuickloadUCSCDASSynonymsSynonyms File | Name     Type       unicorn     Quickload       rex     Quickload       RNA-Seq     Quickload       ChIP-Seq     Quickload       Bio-Analytic Resource     Quickload       DNA-Seq     Quickload       GIAB     Quickload       Blueberry     Quickload       Synonyms     Synonyms File | Name       Type         unicorn       Quickload       file:/Use         rex       Quickload       http://lorain         RNA-Seq       Quickload       http://lorain         ChIP-Seq       Quickload       http://lorain         Bio-Analytic Resource       Quickload       http://lorain         GIAB       Quickload       http://lorainel         Blueberry       Quickload       http://lorainel         Blueberry       Quickload       http://lorainel         Synonyms       Synonyms File       Add | Name         Type         UR           unicorn         Quickload         file:/Users/lorainelat/<br>rex         Quickload         file:/Users/lorainelat/<br>lie:/Users/lorainelat/<br>glie:/Users/lorainelab-quickload         http://lorainelab-quickload-<br>http://lorainelab-quickload-<br>glio-Analytic Resource         Quickload         http://lorainelab-quickload-<br>glie://lorainelab-quickload         http://lorainelab-quickload-<br>glie://lorainelab-quickload         http://lorainelab-quickload-<br>glie://lorainelab-quickload         http://lorainelab-quickload-<br>glie://lorainelab-quickload         http://lorainelab-quickload-<br>glie://lorainelab-quickload         http://lorainelab-quickload-<br>glie://lorainelab-quickload         http://lorainelab-quickload-<br>glie://lorainelab-quickload         http://lorainelab-quickload-<br>glie://lorainelab-quickload         http://lorainelab-quickload-<br>glie://lorainelab-quickload         http://lorainelab-quickload-<br>glie://lorainelab-quickload         http://lorainelab-quickload-<br>glie://lorainelab-quickload         http://lorainelab-quickload-<br>glie://lorainelab-quickload         http://lorainelab-quickload         http://lorainelab-quickload <td>Name         Type         URL           unicorn         Quickload         file:/Users/lorainelab/Desktop/unicorr           rex         Quickload         file:/Users/lorainelab/Desktop/rex/           RNA-Seq         Quickload         http://lorainelab-quickload.scidas.org/rm           ChIP-Seq         Quickload         http://lorainelab-quickload.scidas.org/chi           Bio-Analytic Resource         Quickload         http://lorainelab-quickload.scidas.org/chi           DNA-Seq         Quickload         http://lorainelab-quickload.scidas.org/chi           GIAB         Quickload         http://lorainelab-quickload.scidas.org/dn           GIAB         Quickload         http://lorainelab-quickload.scidas.org/puic           Blueberry         Quickload         http://lorainelab-quickload.scidas.org/so           SoySeq         Quickload         http://lorainelab-quickload.scidas.org/so           UCSC         DAS         http://genome.cse.ucsc.edu/cgi-bin/di</td> <td>Name         Type         URL           unicorn         Quickload         file:/Users/lorainelab/Desktop/unicorn/           rex         Quickload         file:/Users/lorainelab/Desktop/rex/           RNA-Seq         Quickload         http://lorainelab-quickload.scidas.org/naseq/           ChiP-Seq         Quickload         http://lorainelab-quickload.scidas.org/chipseq/           Bio-Analytic Resource         Quickload         http://lorainelab-quickload.scidas.org/bar/           DNA-Seq         Quickload         http://lorainelab-quickload.scidas.org/dnaseq/           GIAB         Quickload         http://lorainelab-quickload.scidas.org/dnaseq/           IGB Quickload         Quickload         http://lorainelab-quickload.scidas.org/qnaseq/           Blueberry         Quickload         http://lorainelab-quickload.scidas.org/gnaseq/           SoySeq         Quickload         http://lorainelab-quickload.scidas.org/soyseq/           UCSC         DAS         http://genome.cse.ucsc.edu/cgi-bin/das/</td> <td>Name         Type         URL         Enabled           unicorn         Quickload         file:/Users/lorainelab/Desktop/unicorn/         Ø           rex         Quickload         file:/Users/lorainelab/Desktop/unicorn/         Ø           RNA-Seq         Quickload         http://lorainelab-quickload.scidas.org/rnaseq/         Ø           ChIP-Seq         Quickload         http://lorainelab-quickload.scidas.org/chipseq/         Ø           Bio-Analytic Resource         Quickload         http://lorainelab-quickload.scidas.org/dnaseq/         Ø           DNA-Seq         Quickload         http://lorainelab-quickload.scidas.org/anaseq/         Ø         Ø           GIAB         Quickload         http://lorainelab-quickload.scidas.org/anaseq/         Ø         Ø           IGB Quickload         Quickload         http://lorainelab-quickload.scidas.org/anaseq/         Ø         Ø           Blueberry         Quickload         http://lorainelab-quickload.scidas.org/ouickload/         Ø         Ø           UCSC         DAS         http://lorainelab-quickload.scidas.org/soyseq/         Ø         Ø           VCSC         DAS         http://genome.cse.ucsc.edu/cgi-bin/das/         Ø         Auto Load D           Synonyms         Synonyms File         Addd         Edit         Enter P</td> | Name         Type         URL           unicorn         Quickload         file:/Users/lorainelab/Desktop/unicorr           rex         Quickload         file:/Users/lorainelab/Desktop/rex/           RNA-Seq         Quickload         http://lorainelab-quickload.scidas.org/rm           ChIP-Seq         Quickload         http://lorainelab-quickload.scidas.org/chi           Bio-Analytic Resource         Quickload         http://lorainelab-quickload.scidas.org/chi           DNA-Seq         Quickload         http://lorainelab-quickload.scidas.org/chi           GIAB         Quickload         http://lorainelab-quickload.scidas.org/dn           GIAB         Quickload         http://lorainelab-quickload.scidas.org/puic           Blueberry         Quickload         http://lorainelab-quickload.scidas.org/so           SoySeq         Quickload         http://lorainelab-quickload.scidas.org/so           UCSC         DAS         http://genome.cse.ucsc.edu/cgi-bin/di | Name         Type         URL           unicorn         Quickload         file:/Users/lorainelab/Desktop/unicorn/           rex         Quickload         file:/Users/lorainelab/Desktop/rex/           RNA-Seq         Quickload         http://lorainelab-quickload.scidas.org/naseq/           ChiP-Seq         Quickload         http://lorainelab-quickload.scidas.org/chipseq/           Bio-Analytic Resource         Quickload         http://lorainelab-quickload.scidas.org/bar/           DNA-Seq         Quickload         http://lorainelab-quickload.scidas.org/dnaseq/           GIAB         Quickload         http://lorainelab-quickload.scidas.org/dnaseq/           IGB Quickload         Quickload         http://lorainelab-quickload.scidas.org/qnaseq/           Blueberry         Quickload         http://lorainelab-quickload.scidas.org/gnaseq/           SoySeq         Quickload         http://lorainelab-quickload.scidas.org/soyseq/           UCSC         DAS         http://genome.cse.ucsc.edu/cgi-bin/das/ | Name         Type         URL         Enabled           unicorn         Quickload         file:/Users/lorainelab/Desktop/unicorn/         Ø           rex         Quickload         file:/Users/lorainelab/Desktop/unicorn/         Ø           RNA-Seq         Quickload         http://lorainelab-quickload.scidas.org/rnaseq/         Ø           ChIP-Seq         Quickload         http://lorainelab-quickload.scidas.org/chipseq/         Ø           Bio-Analytic Resource         Quickload         http://lorainelab-quickload.scidas.org/dnaseq/         Ø           DNA-Seq         Quickload         http://lorainelab-quickload.scidas.org/anaseq/         Ø         Ø           GIAB         Quickload         http://lorainelab-quickload.scidas.org/anaseq/         Ø         Ø           IGB Quickload         Quickload         http://lorainelab-quickload.scidas.org/anaseq/         Ø         Ø           Blueberry         Quickload         http://lorainelab-quickload.scidas.org/ouickload/         Ø         Ø           UCSC         DAS         http://lorainelab-quickload.scidas.org/soyseq/         Ø         Ø           VCSC         DAS         http://genome.cse.ucsc.edu/cgi-bin/das/         Ø         Auto Load D           Synonyms         Synonyms File         Addd         Edit         Enter P |

- mac
- linux
- windows

1. Close the **Preferences** window.

Close the Freierences window.
 Select the Log tab and click Clear.
 Open the E\_unicornis\_Jul\_2043 genome.
 In the Data Access tab, E\_unicornis\_Jul\_2043.bed.gz should be set to Load Mode Genome and should be red (FG).

| • •                    |                      |                      |                                                                                                    |      |          | chr    | XVI (E                                                                                                    | quus unicornis) - I | ntegrated Genome E | Browser | r 9.1.8           |                  |        |                                                                                                    |                                                                                                    |       |
|------------------------|----------------------|----------------------|----------------------------------------------------------------------------------------------------|------|----------|--------|----------------------------------------------------------------------------------------------------|---------------------|--------------------|---------|-------------------|------------------|--------|----------------------------------------------------------------------------------------------------|----------------------------------------------------------------------------------------------------|-------|
|                        | 🗧 🖂 🗱 🚳              | ) 📢 🔶 🖪              |                                                                                                    | F    | 1        |        |                                                                                                    |                     |                    |         | Selection Info: ( | Click the map be | low to | o select ann                                                                                                    | otations                                                                                                    | 0     |
|                        |                      |                      |                                                                                                    |      |          |        |                                                                                                    |                     |                    |         |                   |                  |        |                                                                                                    |                                                                                                    |       |
|                        | chrXVI:0-948.0       | 066                  |                                                                                                    |      | (mg      |        | 0                                                                                                    | $\Box$              |                    | 4       | 2 Load Data       | 🗧 Load Sequence  |        | - Species                                                                                                    |                                                                                                    |       |
|                        |                      |                      |                                                                                                    | _    | <u> </u> | $\cup$ | $\bigcirc$                                                                                                    |                     |                    | 0       |                   |                  | 4      | E unicor                                                                                                    | nis 🙆                                                                                                    |       |
|                        |                      |                      |                                                                                                    |      |          |        |                                                                                                    |                     |                    |         |                   |                  |        |                                                                                                    |                                                                                                    |       |
| $\left  \right\rangle$ | E_unicornis_         | •                    |                                                                                                    |      |          |        |                                                                                                    |                     |                    |         |                   |                  |        | Species         Correct Genome         Correct Genome                                                                                                    |                                                                                                    |       |
|                        | Jul_2043.bed.        |                      | 1                                                                                                    |      |          |        |                                                                                                    |                     |                    |         |                   |                  |        | E_unicor                                                                                                    | nis ᅌ                                                                                                    |       |
|                        | gz (+)               |                      |                                                                                                    |      |          |        |                                                                                                    |                     |                    |         |                   |                  |        | (17) Sec                                                                                                    | Length                                                                                                    |       |
|                        |                      |                      |                                                                                                    |      |          |        |                                                                                                    |                     |                    |         |                   |                  |        | chrXVI                                                                                                    | 948066                                                                                                    |       |
|                        |                      | a                    |                                                                                                    | 200  | 000      |        | Species       Eunicornis       Cenome Version         Load Data       Cenome Version       Eunicornis       Cenome Version         Load 000       600,000       800,000       ChrXV 948066       ChrVV 270161         ChrXV 745751       ChrXV 745751       ChrXV 745751       ChrXV 745751         ChrXV 756874       ChrXV 756874       ChrXV 1078177       ChrXV 1078177         ChrXV 1078177       ChrXV 1078177       ChrXV 1078177       ChrXV 1078177         ChrXV 6666816       ChrXV 1531933       genome       ChrXV 1531933       genome         Genome       E unicornis Jul 2043.bed.qz       X       666816       ChrXV 1531933       genome |                     |                    |         |                   |                  |        |                                                                                                    |                                                                                                    |       |
|                        | Coordinates          | <b>*</b> • • • • • • | 200,000 400,000 600,000 800,000 chr/ll 316620 chr/ll 316620 chr/ll 316620 chr/ll 316620 chr/ll 31684 chr/ll 813184 chr/ll 813184 |      |          |        |                                                                                                    |                     |                    |         |                   |                  |        |                                                                                                    |                                                                                                    |       |
|                        |                      |                      |                                                                                                    |      |          |        |                                                                                                    |                     |                    |         |                   |                  |        | chrX                                                                                                    | 745751                                                                                                    | nark  |
|                        |                      |                      |                                                                                                    |      |          |        |                                                                                                    |                     |                    |         |                   |                  |        | chrXIV                                                                                                    | 784333                                                                                                    | S     |
|                        | E unicornis          |                      |                                                                                                    |      |          |        |                                                                                                    |                     |                    |         |                   |                  |        | chrV                                                                                                    | 576874                                                                                                    | 0     |
|                        | Jul_2043.bed.        |                      |                                                                                                    |      |          |        |                                                                                                    |                     |                    |         |                   |                  |        | chrll                                                                                                    | 813184                                                                                                    | urre  |
|                        | gz (–)               |                      |                                                                                                    |      |          |        |                                                                                                    |                     |                    |         |                   |                  | 0      | chrXIII                                                                                                    | 924431                                                                                                    | Int   |
|                        |                      | 0                    |                                                                                                    |      |          |        |                                                                                                    |                     |                    | 1       |                   |                  |        | chrM                                                                                                    | 85779                                                                                                    | Gen   |
| <b>_</b>               |                      |                      |                                                                                                    |      |          |        |                                                                                                    |                     |                    |         |                   |                  |        | chrVIII                                                                                                    | 562643                                                                                                    | om    |
|                        |                      |                      |                                                                                                    |      |          |        |                                                                                                    | 0                   |                    |         |                   |                  |        | chrl                                                                                                    | 230218                                                                                                    | · · · |
|                        | 🛛 🗹 🖌 🖌 🖌            | ccess Annotation     | Gr                                                                                                    | raph | Adv      | /ance  | d Sear                                                                                                    | ch Selection In     | fo Sliced View     | Log     | External View     | Plug-ins         |        | chrXII                                                                                                    | 1078177                                                                                                    | R     |
| A                      | vailable Data – (    | Configure            |                                                                                                    | Dat  | a Mana   | agem   | ent Ta                                                                                                    | ble                 |                    |         |                   |                  |        | chrVII                                                                                                    | 1090940                                                                                                    | stri  |
|                        |                      | vialular d)          |                                                                                                    |      | FG       | BG     | +/-                                                                                                    | Load Mode           |                    | Trac    | ck Name           |                  |        | chrlX                                                                                                    | 439888                                                                                                    | ctio  |
|                        | • <u>unicorn</u> (Qu | nickioaa)            |                                                                                                    | 43   | 3        |        |                                                                                                    | Genome              | E unicornis Jul    | 2043.be | ed.gz             | ×                |        | chrXI                                                                                                    | 666816                                                                                                    | S L   |
|                        |                      | ms_Jul_2045.Deu.92   |                                                                                                    |      |          |        |                                                                                                    |                     |                    |         |                   |                  |        | chrlV                                                                                                    | 1531933                                                                                                    | ites  |
|                        |                      |                      | 0                                                                                                    |      |          |        |                                                                                                    |                     |                    |         |                   |                  |        | genome                                                                                                    |                                                                                                    |       |
|                        |                      |                      |                                                                                                    |      |          |        |                                                                                                    |                     |                    |         |                   |                  |        |                                                                                                    |                                                                                                    |       |
|                        |                      |                      |                                                                                                    |      |          |        |                                                                                                    |                     |                    |         |                   |                  |        |                                                                                                    |                                                                                                    |       |
|                        |                      |                      |                                                                                                    |      |          | _      |                                                                                                    |                     |                    |         |                   |                  |        |                                                                                                    | Version<br>prinis ©<br>- Length<br>948066<br>316620<br>270161<br>745751<br>784333<br>576874<br>813184<br>924431<br>85779<br>562643<br>1091291<br>230218<br>1078177<br>1090940<br>439888<br>666816<br>1531933<br>                                                                                                    |       |
|                        |                      |                      |                                                                                                    |      |          |        |                                                                                                    |                     |                    |         |                   |                  |        | Species           E_unicornis         Image: Construct Science Science Scien |                                                                                                    |       |
|                        |                      |                      |                                                                                                    |      |          |        |                                                                                                    |                     |                    |         |                   | ,                |        |                                                                                                    | Secies         Image: Constraint of the second of the second of the |       |
|                        |                      |                      |                                                                                                    |      |          |        |                                                                                                    |                     |                    |         |                   |                  |        |                                                                                                    |                                                                                                    |       |
|                        |                      |                      | _                                                                                                    |      |          |        |                                                                                                    |                     |                    |         |                   |                  |        | 263N                                                                                                    | l of 3641M                                                                                                    |       |

- Your IGB appears to look the same as the above image.
- mac
- linux
- windows

Navigate to: chrXVI:2,618-2,661
 Click Load Sequence.

|                  |                       | chrXVI (Equ                    | us unicornis) - Integrated | Genome Browser 9.1.8            |                     |                                                                                                    |                                                 |                                                                                                    |
|------------------|-----------------------|--------------------------------|----------------------------|---------------------------------|---------------------|----------------------------------------------------------------------------------------------------|-------------------------------------------------|----------------------------------------------------------------------------------------------------|
| 🞽 🖬 🎝 (          | 🔇 🔋 🌩 🍺               |                                |                            | Selection Info:                 | Click the map below | v to select ann                                                                                                    | notations                                       |                                                                                                    |
|                  |                       |                                |                            |                                 |                     |                                                                                                    |                                                 |                                                                                                    |
| chrXVI:2,618     | 3-2,661               | = (M)                          |                            | 🖨 💈 Load Data                   | 🧮 Load Sequence     | Species                                                                                                    |                                                 |                                                                                                    |
|                  |                       |                                |                            |                                 |                     | E_unicor                                                                                                    | rnis ᅌ                                          |                                                                                                    |
|                  |                       |                                |                            |                                 |                     | Comment                                                                                                    | (                                               |                                                                                                    |
| E_unicornis_     |                       |                                |                            |                                 |                     | Genome v                                                                                                    | otations  is  is  is  is  is  is  is  is  is  i |                                                                                                    |
| gz (+)           |                       |                                |                            |                                 |                     | to select annotations         Species         E_unicornis         Genome Version         E_unicornis         ChrXVV         948066         chrIII         316620         chrVVI         270161         chrXVV         chrW         576874         chrIII         813184         chrW         562643         chrVIII         562643         chrVIII         5799         chrIII         51721         chrXIIII         5779         chrIII         5779         chrIII         518777         chrIII         518779         chrIII         518777         chrIII         51979         chrIII         510717         chrIII         511931933         genome         Senome |                                                 |                                                                                                    |
|                  |                       |                                |                            |                                 |                     | (17) Seq                                                                                                    | Length                                          | Pans         Bookmarks           ugth         066           0620         161           751         333           8774         218           88177         9940           1884         1816           1933         1934 |
|                  |                       |                                |                            |                                 |                     | chrXVI                                                                                                    | 948066                                          |                                                                                                    |
|                  | 2,620                 | 2,630                          | 2,640                      | 2,650                           | 2,6                 | chrill                                                                                                    | 316620                                          | Boo                                                                                                    |
| Coordinates      | 0                     |                                |                            |                                 |                     | chrVI                                                                                                    | 270161                                          | kn                                                                                                    |
|                  |                       |                                | GCACCICG                   |                                 | ATTAG               | chrX                                                                                                    | 745751                                          | lark                                                                                                    |
|                  |                       |                                |                            |                                 |                     | chrXIV                                                                                                    | 784333                                          | 6                                                                                                    |
| E unicornis      |                       |                                | NM 00118/097 1             |                                 |                     | chrV                                                                                                    | 576874                                          |                                                                                                    |
| Jul_2043.bed.    |                       |                                |                            |                                 |                     |                                                                                                    |                                                 |                                                                                                    |
| gz (–)           |                       |                                |                            |                                 |                     | chrXIII                                                                                                    | 924431                                          |                                                                                                    |
| ·                |                       |                                | 2,639                      |                                 |                     | chrM                                                                                                    | 85779                                           |                                                                                                    |
|                  |                       |                                |                            |                                 |                     | chrVIII                                                                                                    | 562643                                          | 9                                                                                                    |
|                  |                       |                                | 0                          |                                 |                     | chrl                                                                                                    | 220218                                          |                                                                                                    |
| 🖌 Data           | Access Annotatio      | n Graph Advanced Search        | Selection Info Slice       | d View Log External View        | Plug-ins            | chrXII                                                                                                    | 1078177                                         | 2                                                                                                    |
| 16:57:01.653 INF | FO c.a.igb.view.load. | GeneralLoadUtils – Loaded E un | icornis Jul 2043.bed.gz    | n 179.0 ms                      |                     | chrVII                                                                                                    | 1090940                                         | 1                                                                                                    |
| 16:57:15.565 INF | FO com.affymetrix.ig  | b.IGB – Completed loading sequ | ence for chrXVI : 2,618 -  | 2,661 from unicorn file:/Users/ | lorainelab/Desk     | chrIX                                                                                                    | 439888                                          |                                                                                                    |
|                  |                       |                                |                            |                                 |                     | chrXI                                                                                                    | 666816                                          |                                                                                                    |
|                  |                       |                                |                            |                                 |                     | chrIV                                                                                                    | 1531933                                         |                                                                                                    |
|                  |                       |                                |                            |                                 |                     | genome                                                                                                    |                                                 | ľ                                                                                                    |
|                  |                       |                                |                            |                                 |                     |                                                                                                    |                                                 | 1                                                                                                    |
|                  |                       |                                |                            |                                 |                     |                                                                                                    |                                                 |                                                                                                    |
|                  |                       |                                |                            |                                 |                     |                                                                                                    |                                                 |                                                                                                    |
| Copy All To C    | lipboard Clear        |                                |                            |                                 |                     |                                                                                                    |                                                 |                                                                                                    |
|                  |                       |                                |                            |                                 |                     |                                                                                                    |                                                 |                                                                                                    |

- Your IGB appears to look the same as the above image.
- mac
- linux
- windows

Select the Log tab and check for errors.

- There are no errors in the Log.
- mac
- linux
- windows

- Click Clear in the Log tab.
   Open the T\_rex\_Jun\_1993 genome.
   In the Data Access tab, S\_cerevisiae\_Apr\_2011\_ncbiRefSeq.bed.gz should be set to Load Mode Genome and should be green (FG).

| • •                                                                                                    |                         |                           |          |          | chrXVI (1 | yrannosaurus rex)  | - Integrated Genome E | Browser | 9.1.8          |                   |                 |            |      |
|----------------------------------------------------------------------------------------------------|-------------------------|---------------------------|----------|----------|-----------|--------------------|-----------------------|---------|----------------|-------------------|-----------------|------------|------|
| 2                                                                                                    | 🗧 📧 🏟 🚳                 | ) 📢 🗢 🗎                   | t        | Ŧ        |           | •                  |                       | S       | election Info: | Click the map bel | ow to select an | notations  | 0    |
|                                                                                                    |                         |                           |          |          |           | _                  |                       |         |                |                   |                 |            |      |
|                                                                                                    | chrXVI:0-948,           | 066                       |          | (B)      |           | $\bigtriangledown$ |                       | 4       | 2 Load Data    | E Load Sequence   | - Species       |            |      |
|                                                                                                    |                         | P                         |          |          |           |                    |                       |         |                |                   | T_rex           |            |      |
|                                                                                                    |                         |                           |          |          |           |                    |                       |         |                |                   |                 |            |      |
| 19                                                                                                    | S_cerevisiae_           |                           |          |          |           |                    |                       |         |                |                   | Genome          | Version    |      |
|                                                                                                    | ncbiRefSeq.             |                           |          |          |           |                    |                       |         |                |                   | T_rex_J         | un_1 ᅌ     |      |
|                                                                                                    | bed.gz (+)              |                           |          |          |           |                    |                       |         |                |                   | (17) Sec        | Length     |      |
|                                                                                                    |                         |                           |          |          |           |                    |                       |         |                |                   | chrXVI          | 948066     |      |
|                                                                                                    |                         |                           |          |          |           | 400.000            | coo                   |         |                |                   | chrill          | 316620     | B    |
| Coordinates         B         200,000         400,000         500,000         800,000           Image: Coordinates         Image: Coordinates </td <td>- R</td> | - R                     |                           |          |          |           |                    |                       |         |                |                   |                 |            |      |
|                                                                                                    |                         | 745751                    | nar      |          |           |                    |                       |         |                |                   |                 |            |      |
|                                                                                                    |                         |                           |          |          |           |                    |                       |         |                |                   | chrXIV          | 784333     | ŝ    |
|                                                                                                    | S cerevisiae            | 10.1.10.100000011.10.1001 |          |          |           |                    |                       |         |                |                   | chrV            | 576874     |      |
| S_cerevisiae_<br>Apr_2011_<br>prbiRafean                                                                                                    |                         |                           | chrll    | 813184   | urr       |                    |                       |         |                |                   |                 |            |      |
|                                                                                                    | ncbiRefSeq.             |                           |          |          |           |                    |                       |         |                |                   | chrXIII         | 924431     | ent  |
|                                                                                                    | bed.gz ( )              | 0                         |          |          |           |                    |                       |         | 1              |                   | chrM            | 85779      | ନ    |
|                                                                                                    |                         | u                         |          |          |           |                    |                       |         |                |                   | chrVIII         | 562643     | n og |
|                                                                                                    |                         |                           |          |          |           |                    |                       |         |                |                   | chrXV           | 1091291    | 9    |
| _                                                                                                    | Data A                  | ccess Annotation          | Gran     | h Adv    | anced Sea | arch Selection Ir  | fo Sliced View        | log     | External View  | Plug-ins          | chrl            | 230218     | 77   |
| _                                                                                                    |                         |                           |          |          |           |                    |                       |         |                |                   | chrXll          | 1078177    | est  |
| A                                                                                                    | vailable Data –         | Configure                 |          | ata Mana | gement T  | able               |                       |         |                |                   | chrVII          | 1090940    | rict |
|                                                                                                    | 🔻 🚞 <u>rex</u> (Quickla | oad)                      | -        | FG       | BG +/-    | - Load Mode        | C                     | Track   | Name           |                   | chrlX           | 439888     | i on |
|                                                                                                    | S_cerevi                | isiae_Apr_2011_ncbiRef:   | 5        |          |           | Genome             | S cerevisiae Apr      | 2011 n  | icbiRefSeq.be  | a.qz              | chrXI           | 666816     | Sit  |
|                                                                                                    |                         |                           |          |          |           |                    |                       |         |                |                   | cnriv           | 1531933    | es   |
|                                                                                                    |                         |                           | <u> </u> |          |           |                    |                       |         |                |                   | genome          |            |      |
|                                                                                                    |                         |                           |          |          |           |                    |                       |         |                |                   |                 |            |      |
|                                                                                                    |                         |                           |          |          |           |                    |                       |         |                |                   |                 |            |      |
|                                                                                                    |                         |                           |          |          |           |                    |                       |         |                |                   |                 |            |      |
|                                                                                                    |                         |                           |          |          |           |                    |                       |         |                |                   |                 |            |      |
|                                                                                                    |                         |                           |          |          |           |                    |                       |         |                |                   |                 |            |      |
|                                                                                                    |                         |                           |          |          |           |                    |                       |         |                |                   | 宜 272           | M of 3641M |      |
|                                                                                                    |                         |                           |          |          |           |                    |                       |         |                |                   | 2721            |            |      |

- Your IGB appears to look the same as the above image.
- mac
- linux
- windows

Navigate to: chrXVI:2,618-2,661
 Click Load Sequence.

| 8   | : 💷 🗘 🗳                   | ! 関 🤜 📄           |                                                                |                                                               | Selection Info                                        | : Click the map below  | to select ann | notations | _ |
|-----|---------------------------|-------------------|----------------------------------------------------------------|---------------------------------------------------------------|-------------------------------------------------------|------------------------|---------------|-----------|---|
|     |                           |                   |                                                                |                                                               |                                                       |                        |               |           |   |
|     | chrXVI:2,618-2            | 2,661             | — — — (M)                                                      | V                                                             | 🗭 🧔 Load Data                                         | 🛃 Load Sequence        | Species       |           |   |
|     |                           | Ξ                 |                                                                |                                                               |                                                       |                        | T_rex         | <b>\$</b> |   |
|     | S cerevisiae              |                   |                                                                |                                                               |                                                       |                        | - Cenome V    | ersion    |   |
|     | Apr_2011_                 |                   |                                                                |                                                               |                                                       |                        | T rex lu      | n 1       |   |
|     | ncbiRefSeq.<br>bed.gz (+) |                   |                                                                |                                                               |                                                       |                        |               | <b>-</b>  |   |
|     |                           |                   |                                                                |                                                               |                                                       |                        | (17) Seq      | Length    |   |
| ŀ   |                           |                   |                                                                |                                                               |                                                       |                        | chrXVI        | 948066    |   |
|     | Coordinates               | 2,620             | 2,630                                                          | 2,640                                                         | 2,650                                                 | 2,6                    | chrVI         | 270161    | - |
|     |                           | TATGAA            | CATGCCCTAA                                                     | A G G C A C C T C G G                                         | ATTTCTCCTT                                            | GATTAG                 | chrX          | 745751    | - |
|     |                           |                   |                                                                |                                                               |                                                       |                        | chrXIV        | 784333    |   |
|     | S_cerevisiae_             |                   |                                                                | NM 001104007 1                                                |                                                       |                        | chrV          | 576874    |   |
|     | Apr_2011_                 |                   |                                                                | NM_001184097.1                                                |                                                       |                        | chrll         | 813184    |   |
|     | bed.gz (-)                |                   |                                                                |                                                               |                                                       | 0                      | chrXIII       | 924431    |   |
|     |                           |                   |                                                                | 2,639                                                         |                                                       |                        | chrM          | 85779     | - |
| H   |                           |                   |                                                                |                                                               |                                                       |                        | chrXV         | 1091291   | - |
|     | Data A                    | Annotatio         | on Crank Advanced Con                                          | •<br>Selection Info Slices                                    | Wiew Los External View                                | Diug inc               | chrl          | 230218    | 1 |
|     |                           | cess Annotatio    | on Graph Advanced Sear                                         | ch Selection into Silced                                      | T VIEW LOG External VIEW                              | v Plug-Ins             | chrXII        | 1078177   |   |
| 6:5 | 7:01.653 INFO             | c.a.igb.view.load | .GeneralLoadUtils - Loaded E                                   | _unicornis_Jul_2043.bed.gz ir                                 | 1 179.0 ms                                            | a (la sais alah (Daal) | chrVII        | 1090940   |   |
| 6:5 | 57:55.016 INFO            | c.a.genometry.ut  | gb.IGB – Completed loading s<br>il.LocalUrlCacher – Creating r | equence for chrXvi : 2,618 –<br>new cache directory: /Users/l | 2,661 from unicorn file:/User<br>prainelab/.igb/cache | s/lorainelad/Desk      | chrlX         | 439888    |   |
| 6:5 | 7:55.017 INFO             | c.a.genometry.ut  | il.LocalUrlCacher - Creating r                                 | new cache directory: /Users/l                                 | orainelab/.igb/cache/headers                          |                        | chrXI         | 666816    |   |
| 6:5 | 7:56.390 INFO             | c.a.igb.view.load | .GeneralLoadUtils - Loaded S                                   | _cerevisiae_Apr_2011_ncbiRe                                   | fSeq.bed.gz in 51.71 ms                               |                        | chrlV         | 1531933   |   |
| 0:5 | 08:14.018 INFO            | com.arrymetrix.i  | gb.iGB – Completed loading s                                   | equence for chrXvi : 2,618 -                                  | 2,001 from rex file:/Users/loi                        | raineiad/Desktop/      | genome        |           |   |
|     |                           |                   |                                                                |                                                               |                                                       |                        |               |           | - |
|     |                           |                   |                                                                |                                                               |                                                       |                        |               |           | - |
| ,   | Conv All To Clin          | board Clear       |                                                                |                                                               |                                                       |                        |               |           | 1 |
|     | Lopy An To Clip           | Clear             |                                                                |                                                               |                                                       |                        |               |           | 1 |

- Your IGB appears to look the same as the above image.
- mac
- linux
- windows

Select the Log tab and check for errors.
 Click Clear in the Log tab.

- There are no errors in the Log.
- mac
- linux
- windows